# FACTURACIÓN ELECTRÓNICA A través de la plataforma PIMEFACTURA (PIMEC)

Institut de Cultura de Barcelona, 30 de junio de 2017

| ∕ |   |   |   |   |
|---|---|---|---|---|
|   | Ν | D | C | Е |
|   |   |   |   |   |

| 0 | Introducción                             | .Pág.3    |
|---|------------------------------------------|-----------|
| 0 | Información sobre la plataforma          | Pág.4     |
| 0 | Registro en la plataforma PIMEFACTURA    | Pág.5-6   |
| 0 | Generación de facturas electrónicas      | Pág.7-12  |
| 0 | Códigos DIR3 del Institut de Cultura     | Pág.13-14 |
| 0 | Información adicional - Vías de Contacto | Pág.15    |

### **INTRODUCCIÓN**

La facturación electrónica consiste en la tramitación de facturas entre emisor y receptor por medios electrónicos, firmados digitalmente con certificados reconocidos, que tienen la misma validez legal que las facturas emitidas en papel.

La gestión electrónica de las facturas genera grandes ventajas como el ahorro de costes derivados de la supresión del papel y el envío postal, obtención de información en tiempo real, la reducción del tiempo de gestión y mayor control de acciones erróneas, entre otros.

El Ajuntament de Barcelona tiene como objetivo fomentar la tramitación de facturas electrónicas de sus proveedores. En este sentido, a partir del 01/01/2018, el Institut de Cultura de Barcelona, no dará trámite a facturas en papel.

A partir del **15/07/2017,** transitoriamente, el Institut de Cultura de Barcelona solo podrá aceptar facturas de proveedores en formato papel de importe inferior a **5.000,00 €.** 

Para facilitar el acceso a la facturación electrónica, los proveedores del Ajuntament de Barcelona y sus organismos, disponen de la plataforma gratuita PIMEFACTURA.

Este documento es un manual donde se describe el proceso para la generación de facturas electrónicas y la tramitación de estas a la administración correspondiente; así como se aporta información relevante para la facturación al Institut de Cultura de Barcelona.

### INFORMACIÓN SOBRE LA FACTURA ELECTRÓNICA .

PIMEFACTURA es una plataforma web gratuita que permite crear facturas en el formato *facturae 3.2* (formato requerido por el Ministerio de Energía Turismo y Agenda Digital ), firmarlas digitalmente y enviarlas a la administración correspondiente .

Para hacer uso de esta aplicación, no es necesario instalar ningún programa informático ni disponer de certificado digital.

Pueden acceder en el siguiente enlace

### https://consola.pimefactura.com/login/bcn

Para utilizar dicho servicio es necesario realizar dos acciones:

-Registrarse a la plataforma

-Generar y/o enviar la factura electrónica

### REGISTRO EN LA PLATAFORMA PIMEFACTURA

Acceder a la página del PIMEFACTURA y registrarse rellenando el formulario con los datos de persona física o persona jurídica .

Aceptar las condiciones y clicar "Solicitar Alta"

Recibirán un correo electrónico para activar la cuenta. Esta operación puede demorarse unos minutos.

| oimefactui            | Ajuntament de<br>Barcelona |  |
|-----------------------|----------------------------|--|
| NIF                   |                            |  |
| Contraseña            |                            |  |
| Repetir<br>contraseña |                            |  |
| Email                 |                            |  |
| Idioma                | Castellano                 |  |

Con el envío del formulario acepto las condiciones de privacidad

SOLICITAR ALTA

### REGISTRO EN LA PLATAFORMA PIMEFACTURA

# pimefactura 🖶

Una vez recibido el correo de confirmación, acaben de rellenar sus datos fiscales.

Cumplimentado el formulario y aceptadas las condiciones del servicio, soliciten el alta.

La revisión de los datos por parte del equipo de PIMEFACTURA puede demorarse hasta 24 horas.

Confirmaran el alta mediante un correo electrónico de bienvenida al servicio de facturación PIMEFACTURA.

| Tipo de persona | Física | Residente |  |
|-----------------|--------|-----------|--|
| Nombre          |        |           |  |
| Apellidos       |        |           |  |
| Dirección       |        |           |  |
| Ciudad          |        |           |  |
| Provincia / CP  |        |           |  |
| País            | Spain  |           |  |
| Teléfono        |        |           |  |

Con el envío del formulario acepto las condiciones de prestación de servicio

SOLICITAR ALTA

Una vez acceden con su usuario a la plataforma, podrán ver la siguiente información por pantalla

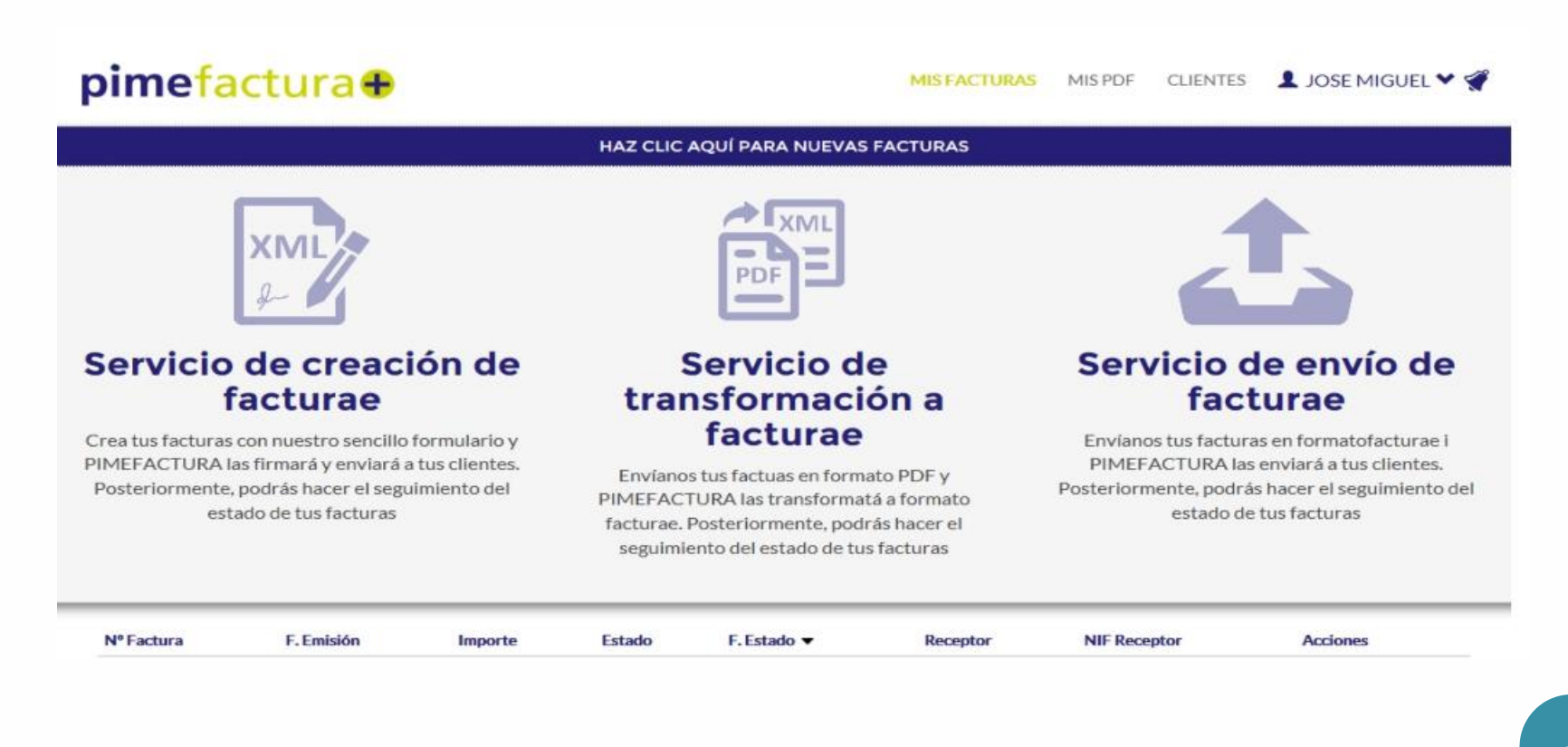

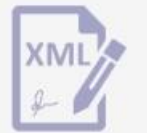

# Servicio de creación de facturae

Crea tus facturas con nuestro sencillo formulario y PIMEFACTURA las firmará y enviará a tus clientes. Posteriormente, podrás hacer el seguimiento del estado de tus facturas

| r | •  | 1  | X | īV | 1L |
|---|----|----|---|----|----|
| [ |    |    |   | 1  | -  |
| Ľ | PI | 21 |   | -  | -  |

#### Servicio de transformación a facturae

Envianos tus factuas en formato PDF y PIMEFACTURA las transformatá a formato facturae. Posteriormente, podrás hacer el seguimiento del estado de tus facturas

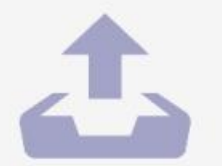

#### Servicio de envío de facturae

Envíanos tus facturas en formatofacturae i PIMEFACTURA las enviará a tus clientes. Posteriormente, podrás hacer el seguimiento del estado de tus facturas Eligiendo esta opción, accederán a la creación, firma i envío de las facturas

Opción para transformar documentos en formato PDF a factura electrónica, y su posterior envío (*Sujeto a Tarifa*)

Opción, únicamente, para enviar facturas que ya hemos generado en formato Facturae desde otra plataforma o programa.

Si acceden a la opción "<u>Servicio de Creación Facturae</u>" verán la plantilla a rellenar (en la parte izquierda, marcado en color verde) para generar su factura, y el formato final de la misma, a la derecha.

| Datos generale                                        | s                                 |                                   |                                                                                          |         | 0.0000                  |              |                          |                                       |
|-------------------------------------------------------|-----------------------------------|-----------------------------------|------------------------------------------------------------------------------------------|---------|-------------------------|--------------|--------------------------|---------------------------------------|
| Tipo                                                  | Normal                            |                                   |                                                                                          | Fact    | ura                     |              |                          |                                       |
| Cliente* Seleccione un cliente  Serie/N°*             |                                   | Funda<br>Rambl<br>08002<br>NIF: G | Fundació Barcelona Cultura<br>Rambla 99<br>08002 Barcelona (Barcelona)<br>NIF: G63704910 |         | Cliente no seleccionado |              |                          |                                       |
| Fecha Factura*                                        | 2016-05-30                        |                                   |                                                                                          |         | 557 6 1 7 1 6           |              |                          |                                       |
| <ul> <li>Periodo de f</li> <li>Referencias</li> </ul> | acturación<br>(Expediente / Contr | rato / Pedido)                    |                                                                                          |         |                         | Fecha        | <b>Tipo</b><br>Ordinaria | Pago                                  |
| Pago                                                  |                                   |                                   |                                                                                          |         | Concepto                | Cantidad     | Precio                   | Importe                               |
| Forma de pago                                         | Al contado                        |                                   | •                                                                                        |         |                         |              |                          | Total bruto                           |
| Vencimiento*                                          | 2016-05-30                        |                                   |                                                                                          |         |                         |              | т                        | otal imp. repercutidos                |
| 🔲 Pago a cuen                                         | ita                               |                                   |                                                                                          |         |                         |              |                          | Total imp. retenidos<br>Total factura |
| Lineas de deta                                        | lle                               |                                   |                                                                                          |         |                         |              |                          | Total a pagar                         |
| Concepto*                                             |                                   |                                   |                                                                                          | Seleco  | iona Dir3 para          | el envio     |                          |                                       |
| Cantidad*                                             |                                   | Unidades                          |                                                                                          | Cod     | Oficina contable        | Cod Órgano   | gestor Cod I             | Unidad tramitadora                    |
| Precio unitario*                                      |                                   |                                   |                                                                                          | C= Adim | tar documento           |              |                          |                                       |
| Imp.<br>Repercutido                                   | IVA 💽                             | 21%                               |                                                                                          |         |                         |              |                          |                                       |
| Imp. Retenido                                         | IRPF •                            | No hay retención                  |                                                                                          |         |                         | Generar y er | nviar facturae           |                                       |
| 🖾 Albarán                                             |                                   |                                   |                                                                                          |         |                         |              |                          |                                       |

9

| concepto            |                     |                         |
|---------------------|---------------------|-------------------------|
| Cantidad*           |                     | Unidades                |
| Precio unitario*    |                     |                         |
| lmp.<br>Repercutido | IVA 💌               | 21%                     |
| Imp. Retenido       | IRPF 💌              | No hay retención        |
| Albarán             |                     |                         |
| Referencias         | Emisor              |                         |
| Referencias F       | Receptor (Expedient | te / Contrato / Pedido) |
|                     | Contrato            | Pedido                  |
| Expediente          |                     |                         |

Deberán rellenar obligatoriamente todos los campos marcados con un "\*".

Es necesario indicar el número de expediente clicando en "Referencias Receptor " tal y como se muestra en la imagen.

Un vez cumplimentada la plantilla, cliquen "+Añadir" para añadir el concepto de la factura. Si esta tiene más de un concepto, deberán añadirlos uno a uno repitiendo el proceso.

En el supuesto que la factura esté exenta de IVA será necesario indicar el artículo de la ley del IVA correspondiente.

A continuación deberán escoger el Código DIR3 del Destinatario, facilitado des del Institut de Cultura.

|   |   | Cod       | Oficina comptable                   | Cod       | Órgan gestor                                           | Cod       | Unitat tramitadora                     |
|---|---|-----------|-------------------------------------|-----------|--------------------------------------------------------|-----------|----------------------------------------|
| > | 0 | LA0006806 | Institut de Cultura de<br>Barcelona | LA0006806 | Institut de Cultura de Barcelona                       | LA0006806 | Institut de Cultura de Barcelona       |
| > | 0 | LA0006806 | Institut de Cultura de<br>Barcelona | 1000      | Inst. Cultura de Barcelona.<br>Projectes i manteniment | 33011     | Administració General de la<br>Cultura |
| > | 0 | LA0006806 | Institut de Cultura de<br>Barcelona | 1100      | Projectes Arquitectonics i<br>Manteniment              | 33011     | Administració General de la<br>Cultura |
| > | 0 | LA0006806 | Institut de Cultura de<br>Barcelona | 1200      | Comunicació i Mårqueting                               | 33011     | Administració General de la<br>Cultura |
| > | • | LA0006806 | Institut de Cultura de<br>Barcelona | 1317      | Direcció de Programes Culturals                        | 33011     | Administració General de la<br>Cultura |

El código DIR3, tal y como se muestra la imagen, consta de 3 subcódigos: Oficina contable, Órgano Gestor y Unidad Tramitadora. Deberán escoger la combinación facilitada por el técnico.

Per último, tendrán la posibilidad de adjuntar documentos en cualquier formato (xlsx, docx,pdf...) para aportar y/o ampliar información sobre la factura.

#### 🗁 Adjuntar documento

Generar i enviar facturae

Una vez revisado el formulario, deberán clicar en "Generar y enviar facturae" parar terminar con el proceso .

### Códigos DIR3 del institut de Cultura

A continuación encontraran una relación de todas las posibles combinaciones de DIR3 para el Institut de Cultura.

| Código Oficina Contable               |            | Código Òrgano Gestor                   | Código Unidad Tramitadora                 |
|---------------------------------------|------------|----------------------------------------|-------------------------------------------|
| LA0006806 Institut de Cultura de Barc | elona 1000 | Direcció de Recursos                   | 33011 Administració General de la Cultura |
| LA0006806 Institut de Cultura de Barc | elona 1100 | Projectes Arquitectonics i Manteniment | 33011 Administració General de la Cultura |
| LA0006806 Institut de Cultura de Barc | elona 1200 | Comunicació i Màrqueting               | 33011 Administració General de la Cultura |
| LA0006806 Institut de Cultura de Barc | elona 1317 | Direcció de Programes Culturals        | 33011 Administració General de la Cultura |
| LA0006806 Institut de Cultura de Barc | elona 1317 | Direcció de Programes Culturals        | 33412 Programa Lletres                    |
| LA0006806 Institut de Cultura de Barc | elona 1317 | Direcció de Programes Culturals        | 33323 Grec                                |
| LA0006806 Institut de Cultura de Barc | elona 1317 | Direcció de Programes Culturals        | 33811 Altres Festes                       |
| LA0006806 Institut de Cultura de Barc | elona 1317 | Direcció de Programes Culturals        | 33812 Mercè                               |
| LA0006806 Institut de Cultura de Barc | elona 1317 | Direcció de Programes Culturals        | 33813 Cavalcada                           |
| LA0006806 Institut de Cultura de Barc | elona 1317 | Direcció de Programes Culturals        | 33814 Santa Eulalia                       |
| LA0006806 Institut de Cultura de Barc | elona 1417 | Direcció de Memòria i Història         | 33011 Administració General de la Cultura |
| LA0006806 Institut de Cultura de Barc | elona 1417 | Direcció de Memòria i Història         | 33313 Museu d'història                    |
| LA0006806 Institut de Cultura de Barc | elona 1417 | Direcció de Memòria i Història         | 33613 Arqueologia                         |
| LA0006806 Institut de Cultura de Barc | elona 1417 | Direcció de Memòria i Història         | 33614 Born CCM                            |
| LA0006806 Institut de Cultura de Barc | elona 1417 | Direcció de Memòria i Història         | 33316 Museu Marès                         |
| LA0006806 Institut de Cultura de Barc | elona 1417 | Direcció de Memòria i Història         | 33616 Castell de Montjuïc                 |
| LA0006806 Institut de Cultura de Barc | elona 1417 | Direcció de Memòria i Història         | 33617 Monestir de Pedralbes               |
| LA0006806 Institut de Cultura de Barc | elona 1417 | Direcció de Memòria i Història         | 33314 Museu Disseny i DHUB                |
| LA0006806 Institut de Cultura de Barc | elona 1417 | Direcció de Memòria i Història         | 33315 Museu Etnològic i Cultures del Mòn  |
| LA0006806 Institut de Cultura de Barc | elona 1417 | Direcció de Memòria i Història         | 33618 Arxiu Històric                      |
| LA0006806 Institut de Cultura de Barc | elona 1417 | Direcció de Memòria i Història         | 33815 Memòria i Història                  |

## Códigos DIR3 del institut de Cultura

| LA0006806Institut de Cultura de Barcelona1517 Direcció de Proximitat33011 Administració General de la CulturaLA0006806Institut de Cultura de Barcelona1517 Direcció de Proximitat32821 Ensenyaments Artistics |      |
|----------------------------------------------------------------------------------------------------|------|
| LA0006806 Institut de Cultura de Barcelona 1517 Direcció de Proximitat 32821 Ensenyaments Artistics                                                                                                    |      |
|                                                                                                    |      |
| LA0006806 Institut de Cultura de Barcelona 1517 Direcció de Proximitat 33332 Espais de Creació Innovació Fabra i Coats                                                                                        | ts   |
| LA0006806 Institut de Cultura de Barcelona 1517 Direcció de Proximitat 33322 La Cobla                                                                                                    |      |
| LA0006806 Institut de Cultura de Barcelona 1517 Direcció de Proximitat 33415 Cultura Popular                                                                                                    |      |
| LA0006806 Institut de Cultura de Barcelona 1517 Direcció de Proximitat 33712 Centres Civics                                                                                                    |      |
| LA0006806 Institut de Cultura de Barcelona 1617 Direcció de Promoció de Sectors Culturals 33011 Administració General de la Cultura                                                                           |      |
| LA0006806 Institut de Cultura de Barcelona 1617 Direcció de Promoció de Sectors Culturals 33322 Arts Esceniques (Banda Municipal)                                                                             |      |
| LA0006806 Institut de Cultura de Barcelona 1617 Direcció de Promoció de Sectors Culturals 33411 Promoció Cultural Xarxa Internacional                                                                         |      |
| LA0006806 Institut de Cultura de Barcelona 1617 Direcció de Promoció de Sectors Culturals 33413 Certàmens Reconeixements Premis                                                                               |      |
| LA0006806 Institut de Cultura de Barcelona 1717 Direcció innovació Coneixement i Art Visuals 33011 Administració General de la Cultura                                                                        |      |
| LA0006806 Institut de Cultura de Barcelona 1717 Direcció innovació Coneixement i Art Visuals 33619 Arxiu Fotogràfic                                                                                           |      |
| LA0006806 Institut de Cultura de Barcelona 1717 Direcció innovació Coneixement i Art Visuals 33317 Centre d'art Fabra i Coats                                                                                 |      |
| LA0006806 Institut de Cultura de Barcelona 1717 Direcció innovació Coneixement i Art Visuals 33319 Centre d'art la Capella                                                                                    |      |
| LA0006806 Institut de Cultura de Barcelona 1717 Direcció innovació Coneixement i Art Visuals 33318 Centre d'art Virreina                                                                                      |      |
| LA0006806 Institut de Cultura de Barcelona 1717 Direcció innovació Coneixement i Art Visuals 33333 Canodrom                                                                                                   |      |
| LA0006806 Institut de Cultura de Barcelona 1717 Direcció innovació Coneixement i Art Visuals 33411 Innovació Festival Ciencia DAU i Tecnolog                                                                  | ogia |

### INFORMACIÓN ADICIONAL Y VÍAS DE CONTACTO

• Información disponible del Ajuntament de Barcelona sobre la factura electrónica https://seuelectronica.ajuntament.barcelona.cat/ca/presentacio-de-factures-electronicament

• Soporte técnico plataforma PIMEFACTURA

sat@pimefactura.com

• Soporte administrativo del Institut de Cultura

ccarratol@bcn.cat

Telefòno:93.316.10.92